### User Guide

## 02. Finance Management- CC-85-Journal Voucher Authorize Ver 2.0.0

For

Supply, delivery, installation, Commissioning, Training and Maintenance of Enterprise Resource Planning System (DMMC-ERP)

For

### DEHIWALA MOUNT-LAVINIA MUNICIPAL COUNCIL

Ву

**EMETSOFT (PVT) LTD** 

#### 1. REVISION HISTORY

| Date       | Version      | Description            | Author            |
|------------|--------------|------------------------|-------------------|
| 08-03-2022 | 0.0.1 Initia | al version             | EMETSOFT IMP Team |
| 26-04-2022 | 0.1.1 Modif  | ications to the report | EMETSOFT IMP Team |
| 28-04-2022 | 1.0.0 Final  | Release                | Project Manager   |
| 19-05-2022 | 2.0.0 Enhand | cements for the manual | Project Manager   |

#### 2. TABLE OF CONTENTS

Page No.

| 1. | Revision History                   | . 2 |
|----|------------------------------------|-----|
|    |                                    |     |
| 2. | TABLE OF CONTENTS                  | 2   |
|    |                                    |     |
| 3. | Journal Vouchers Authorize in TFMS | 4   |
|    |                                    |     |

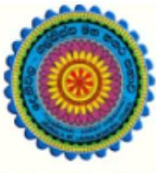

### ENTERPRISE RESOURCE PLANNING (ERP)

#### Dehiwala Mount Lavinia Municipal Council

Welcome to the Easiest, Fastest, most Secure, FIRST & the ONLY ERP for the LGA sector

# Journal Voucher Authorize

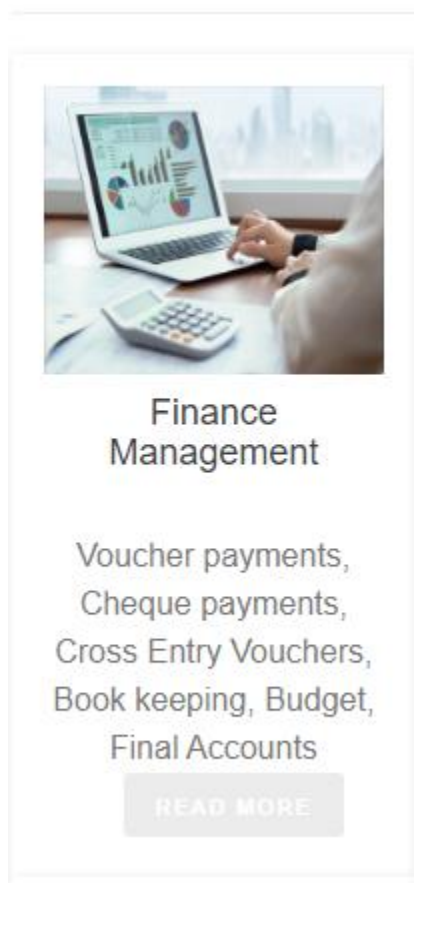

#### 3. JOURNAL VOUCHERS AUTHORIZE IN TFMS

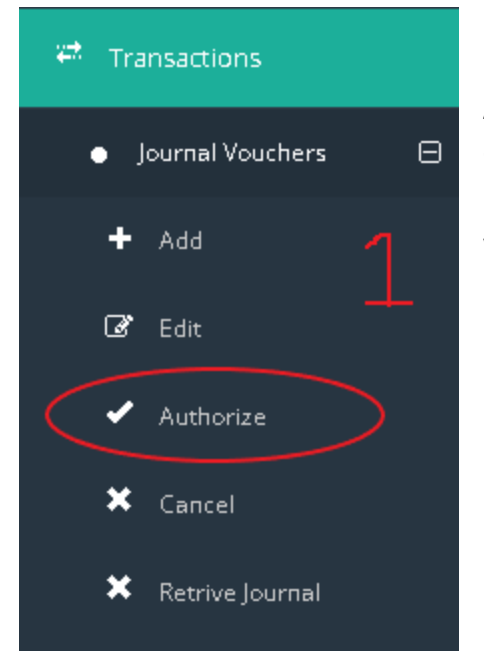

1. Authorizing Journal Vouchers are only available for CC or Accountant. After adding the journal voucher the user can authorize the Journal Vouchers.

First of all user need to Log into the system and go to the Journal Vouchers section and then select the Authorize function.

It is shown in above both images 1 and 2

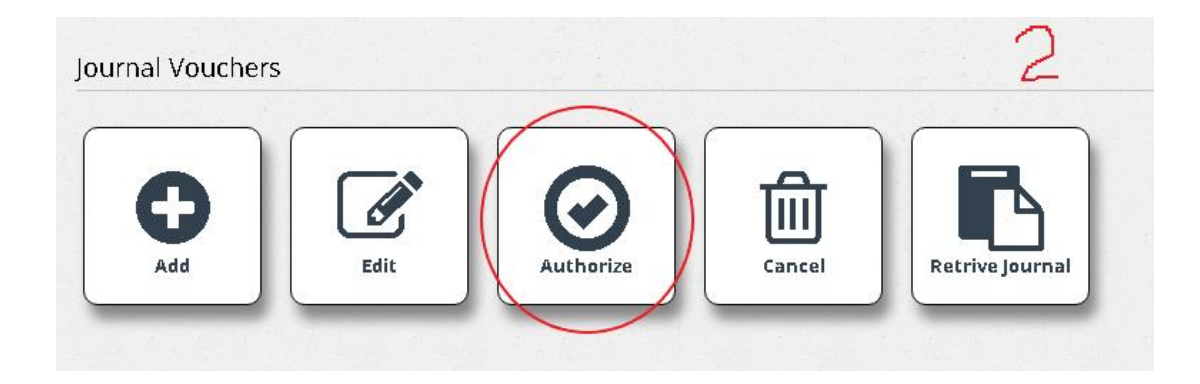

| Journal ID        | Search F  | or               |           |             |              |
|-------------------|-----------|------------------|-----------|-------------|--------------|
| rom               | То        |                  |           |             |              |
| 2/28/2022         | 3/31/2    | 022              | Q         | T           |              |
|                   | Serial No | Transaction Date | Reference | Description | Debit Amount |
| elect Journal ID  |           |                  |           |             |              |
| Select Journal ID | 55162     | 31/03/2022       | TEST      | TEST        | 25,000.00    |

2. After selecting Authorize function, the user will get the above interface of Journal Vouchers authorize. User can search Journal Vouchers to authorize by using the search function in the interface **as shown in the Roman Numeral Point "I"** in the above image.

By using From date and To date user can search journal vouchers of a specific time period as well as can check Authorized or Unauthorized Journals.

After searching user can see the searched Journal vouchers in the grid **shown in the Roman Numeral Point "ii". Then the user need to view and check the Journal Voucher before authorizing it. To check the Journal simply click on the Journal ID number in the grid (Blue Colored Number in the Grid).** 

If all details of the journal Voucher is Correct the User can select the Journal and simply click save button.